# Plata titlurilor de călătorie RATC cu mobilPay Wallet

# Pașii de urmat pentru utilizator

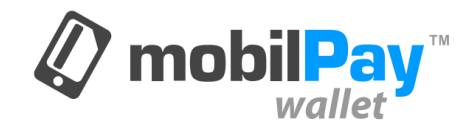

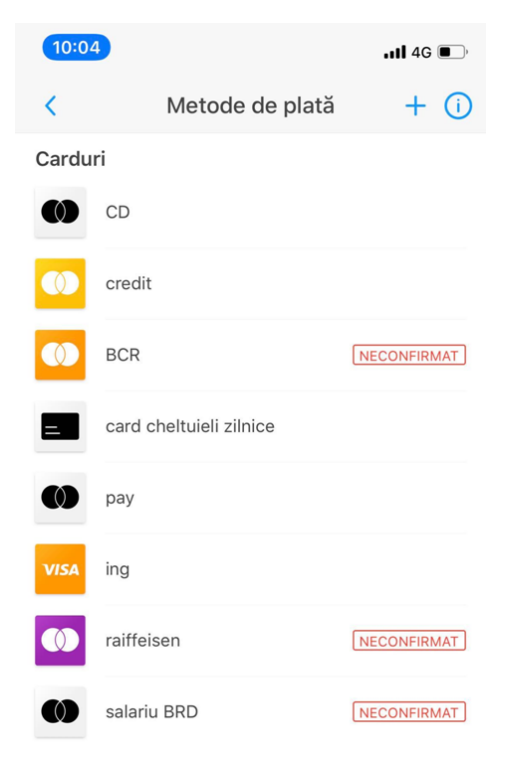

| 10:1         | 1                 |                        | .11        | 4G 💽            |
|--------------|-------------------|------------------------|------------|-----------------|
| Ξ            | r                 | nobilPay               | vallet     | (i)             |
| G            | f                 | engie                  | enel       | e               |
| Elec<br>Furn | trica<br>izare    | Engie                  | Enel       |                 |
| Apă, ca      | anal              |                        |            | TOATE           |
| CR           | AB                | RAJA S. 4              | 6          | (               |
| Apă,<br>Bac  | canal<br>cău      | RAJA<br>Constanța      | Apă Orade  | a Ap            |
| Salubr       | izare, înt        | reținere bloc          |            | TOATE           |
|              | -23               | 23                     | BioFL      | ©RISAL          |
| ate<br>'a    | RER SUD<br>Buzău  | RETIM<br>Timișoa       | ra Bio F   | lorisal<br>arei |
| Transp       | ort               |                        |            | TOATE           |
| E            | Bilet<br>Instanța | Abonament<br>Constanța | Bilet Reși | ița Bil         |
| PI           | ăți               | ÷                      | Loial      | 2<br>litate     |

## Descărcarea aplicației și adăgarea unui card bancar

- Aplicația mobilPay Wallet este disponibilă în magazinele de aplicații Google Play și App Store
- Pentru a face plăți cu aplicația, utilizatorul trebuie să adauge un card bancar în zona Metode de plată
- Din motive de securitate, cardul trebuie confirmat pentru realizarea de plăți peste o anumită valoare
- După adăugarea cardului, utilizatorul alege Bilet sau Abonament Constanța din lista serviciilor listate în secțiunea Transport

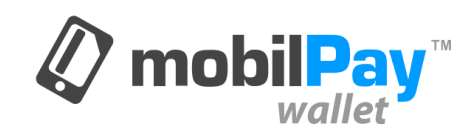

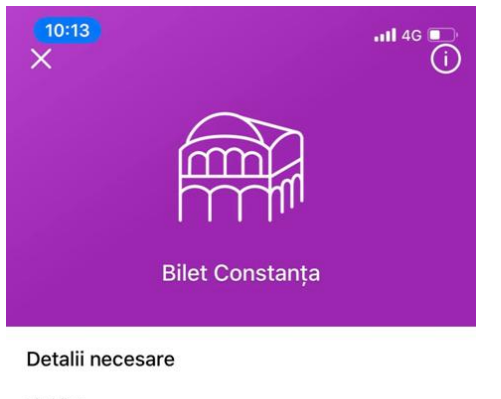

| 1 călătorie (valabil 60 min) | $\sim$ |
|------------------------------|--------|
| Linia                        |        |
| Autobuz - L100               | $\sim$ |

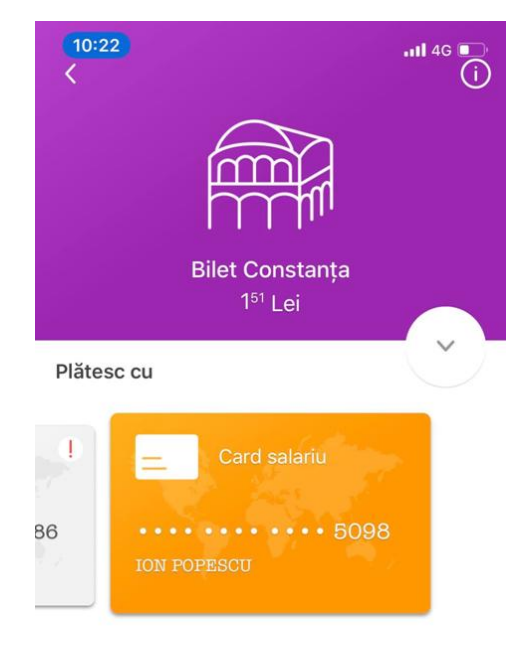

#### Plata va fi efectuată folosind o conexiune securizată

## Cumpărarea biletelor nenominale "Bilet Constanța"

- Utilizatorul alege Bilet Constanța și selectează Tip bilet și Linia
- 2. Utilizatorul selectează cardul și face plata

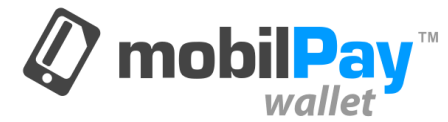

PASUL URMĂTOR

PLĂTEȘTE 151 LEI

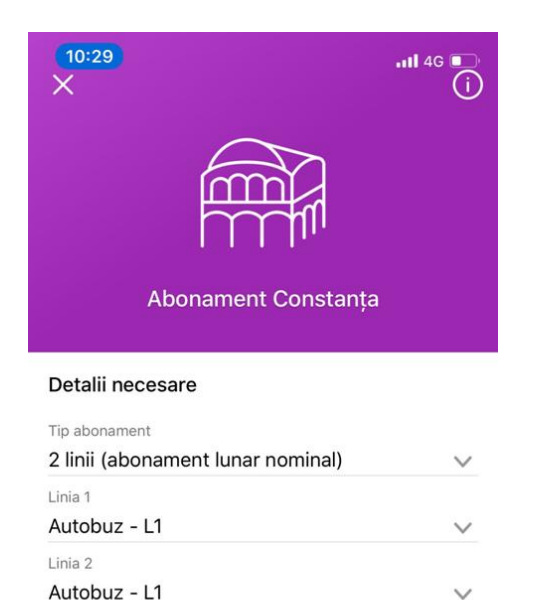

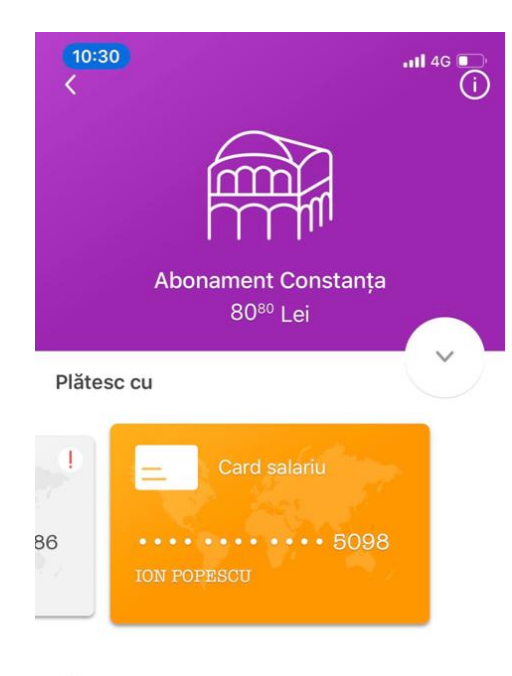

Plata va fi efectuată folosind o conexiune securizată

#### Cumpărarea abonamentelor nominale "Abonament Constanța"

- Utilizatorul alege Abonament Constanța și selectează Tipul abonament și Linia
- 2. Utilizatorul selectează cardul și face plata
- Dacă utilizatorul nu are numele necesar pentru emiterea abonamentului validat în aplicație la Date Personale, la selecția "Abonament Constanța" este îndrumat automat în zona de verificare a datelor profilului

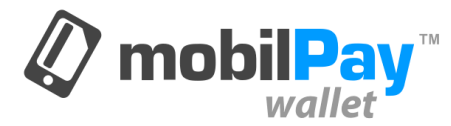

#### PASUL URMĂTOR

PLĂTEȘTE 8080 LEI

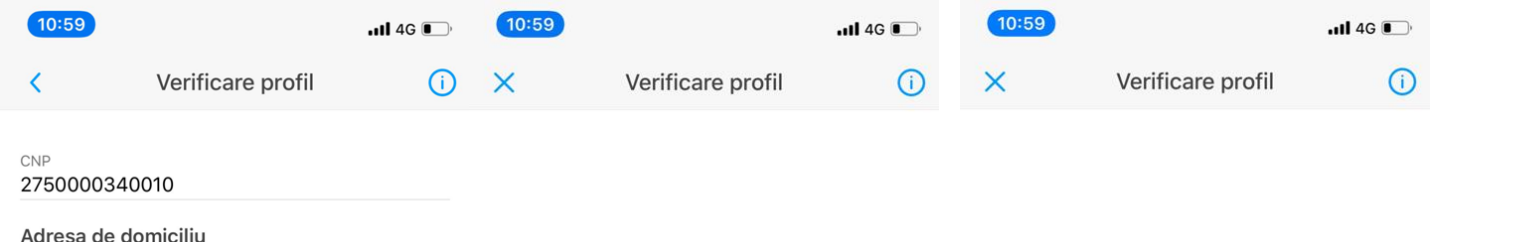

O Constanța, Str. Calarasi 5

#### ADAUGĂ O ADRESĂ NOUĂ

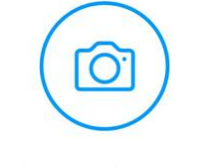

Selfie împreună cu cartea de identitate

Acum este necesară fotografierea feței împreună cu cartea de identitate pe care ai adăugat-o anterior

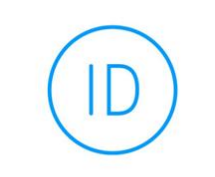

Document de identitate

Acum este necesară fotografierea cărții de identitate

## Verificarea profilului

- Utilizatorul încarcă în aplicație poza cărții de identitate și selfie
- Administratorul aplicației compară și verifică corectitudinea datelor introduse de utilizator la Date Personale
- După aprobarea profilului, utilizatorul poate accesa "Abonament Constanța" pentru achiziționarea abonamentului nominal

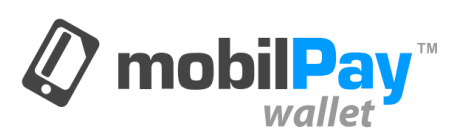

DAUGĂ

CONTINUĂ

11:11

(4)
19/04/2019 la 00:00.
Cost 126.25 RON. Cod
bilet: 223427. <a href="https://d4yrv.app.goo.gl/CT">https://d4yrv.app.goo.gl/CT</a>

Abonamentul dvs. pe liniile L1, L3 este activat. Valabil pana in 19/04/2019 la 00:00. Cost 80.80 RON. Cod bilet:<u>414121</u>. <u>https://</u> <u>d4yrv.app.goo.gl/CT</u>

Tue, 19 Mar, 10:47

Calatoria dvs. pe linia L1 este activata. Valabila azi 19/03/2019 pana la 11:47. Cost 1.52 RON. Cod bilet: <u>323222</u>. https:// d4yrv.app.goo.gl/CT

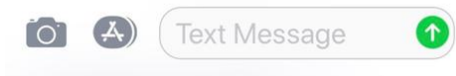

# Confirmarea biletelor sau abonamentelor și controlul

- Indiferent dacă plătește Bilet sau Abonament Constanța, utilizatorul primește confirmarea plății cu Codul bilet și durata de valabilitate prin SMS
- SMS-ul este transmis către numărul de telefon și adresa de email setat în Date Personale
- Utilizatorul are obligația să prezinte SMS-ul cu Cod bilet pentru verificare

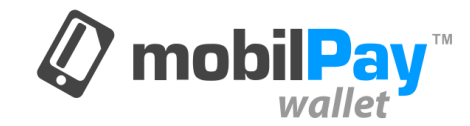